# 

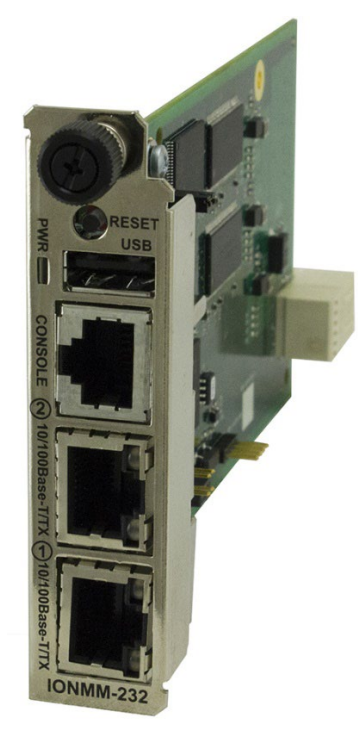

## IONMM-232

## **ION Management Module**

Install Guide

Part Number 33725 Revision B January 2022

#### Intellectual Property

© 2022 Lantronix, Inc. All rights reserved. No part of the contents of this publication may be transmitted or reproduced in any form or by any means without the written permission of Lantronix.

*Lantronix* is a registered trademark of Lantronix, Inc. in the United States and other countries. All other trademarks and trade names are the property of their respective holders.

Patented: https://www.lantronix.com/legal/patents/; additional patents pending.

#### Warranty

For details on the Lantronix warranty policy, go to http://www.lantronix.com/support/warranty.

#### Contacts

#### Lantronix Corporate Headquarters

48 Discovery, Suite 250 Irvine, CA 92618, USA Toll Free: 800-526-8766 Phone: 949-453-3990 Fax: 949-453-3995

#### **Technical Support**

Phone: +1.952.358.3601 or 1.800.260.1312 Email: techsupport@transition.com

#### Sales Offices

For a current list of our domestic and international sales offices, go to www.lantronix.com/about/contact.

#### **Disclaimer**

All information contained herein is provided "AS IS." Lantronix undertakes no obligation to update the information in this publication. Lantronix does not make, and specifically disclaims, all warranties of any kind (express, implied or otherwise) regarding title, non-infringement, fitness, quality, accuracy, completeness, usefulness, suitability or performance of the information provided herein. Lantronix shall have no liability whatsoever to any user for any damages, losses and causes of action (whether in contract or in tort or otherwise) in connection with the user's access or usage of any of the information or content contained herein. The information and specifications contained in this document are subject to change without notice.

#### **Revision History**

| Date    | Rev | Notes                                                  |
|---------|-----|--------------------------------------------------------|
| 7/20/17 | А   | Initial release at IONMM-232 Software Revision 1.3.18. |
| 2/16/22 | В   | Update storage temp specs. Initial Lantronix rebrand.  |

## Contents

| 1 Introduction                       | 5  |
|--------------------------------------|----|
| Related Documents                    | 7  |
| Package Contents                     | 7  |
| 2 Installation                       | 8  |
| Using the CONSOLE Port               | 11 |
| Operating Systems Supported          | 11 |
| Configuring HyperTerminal            | 12 |
| Starting an RS-232 Session           | 13 |
| Starting a Telnet Session            | 14 |
| Web Browsers Supported               | 15 |
| Starting the Web Interface           | 15 |
| 3 Troubleshooting                    | 17 |
| Problem Conditions                   | 18 |
| 4 Contact and Compliance Information | 24 |

#### **Cautions and Warnings**

Cautions indicate that there is the possibility of poor equipment performance or potential damage to the equipment. Warnings indicate that there is the possibility of injury to person. Cautions and Warnings appear here and may appear throughout this manual where appropriate. Failure to read and understand the information identified by this symbol could result in poor equipment performance, damage to the equipment, or injury to persons.

## **A** Cautions

**Caution**: Do not ship or store devices near strong electrostatic, electromagnetic, magnetic, or radioactive fields.

**Caution**: When handling chassis Network Interface Devices (NIDs) observe electrostatic discharge precautions. This requires proper grounding; i.e., wear a wrist strap.

**Caution**: Copper based media ports, e.g., Twisted Pair (TP) Ethernet, USB, RS232, RS422, RS485, DS1, DS3, Video Coax, etc., are intended to be connected to intra-building (inside plant) link segments that are not subject to lightening transients or power faults. They are not to be connected to inter-building (outside plant) link segments that are subject to lightening.

**Caution**: Do not install the NIDs in areas where strong electromagnetic fields (EMF) exist. Failure to observe this caution could result in poor NID performance.

**Caution**: Read the installation instructions before connecting the chassis to a power source. Failure to observe this caution could result in poor performance or damage to the equipment.

**Caution**: Only trained and qualified personnel should install or perform maintenance on the ION210-A chassis. Failure to observe this caution could result in poor performance or damage to the equipment.

## A Warnings

**Warning**: Use of controls, adjustments or the performance of procedures other than those specified herein may result in hazardous radiation exposure.

**Warning**: Visible and invisible laser radiation when open. Do not stare into the beam or view the beam directly with optical instruments. Failure to observe this warning could result in an eye injury or blindness. **Warning**: DO NOT connect the power supply module to external power before installing it into the chassis. Failure to observe this warning could result in an electrical shock or death.

**Warning**: Select mounting bracket locations on the chassis that will keep the chassis balanced when mounted in the rack. Failure to observe this warning could allow the chassis to fall, resulting in equipment damage and/or possible injury to persons.

**Warning**: Do not work on the chassis, connect, or disconnect cables during a storm with lightning. Failure to observe this warning could result in an electrical shock or death.

## 1 Introduction

The purpose of this manual is to provide you with information necessary to install, configure and use the ION Management Module (IONMM-232) from Lantronix.

## **Product Description**

The ION Management Module (IONMM-232) is a single slot design slide-in module that allows you to configure and manage all of the other ION family slide-in cards (SICs) installed in an ION Chassis and remotely connected standalone modules. The IONMM-232 can also manage standalone ION family network interface devices (NIDs) that are configured as remote devices (connected to a slide-in module in the ION chassis). The IONMM-232 connects directly to the chassis backplane and communicates with the individual ION SICs installed within that ION Chassis. Only management traffic is sent across the ION Chassis backplane in order to maintain security of management access and information. No customer data traffic is shared on the backplane. The purpose of all other ION SICs is to provide a network interface to various devices.

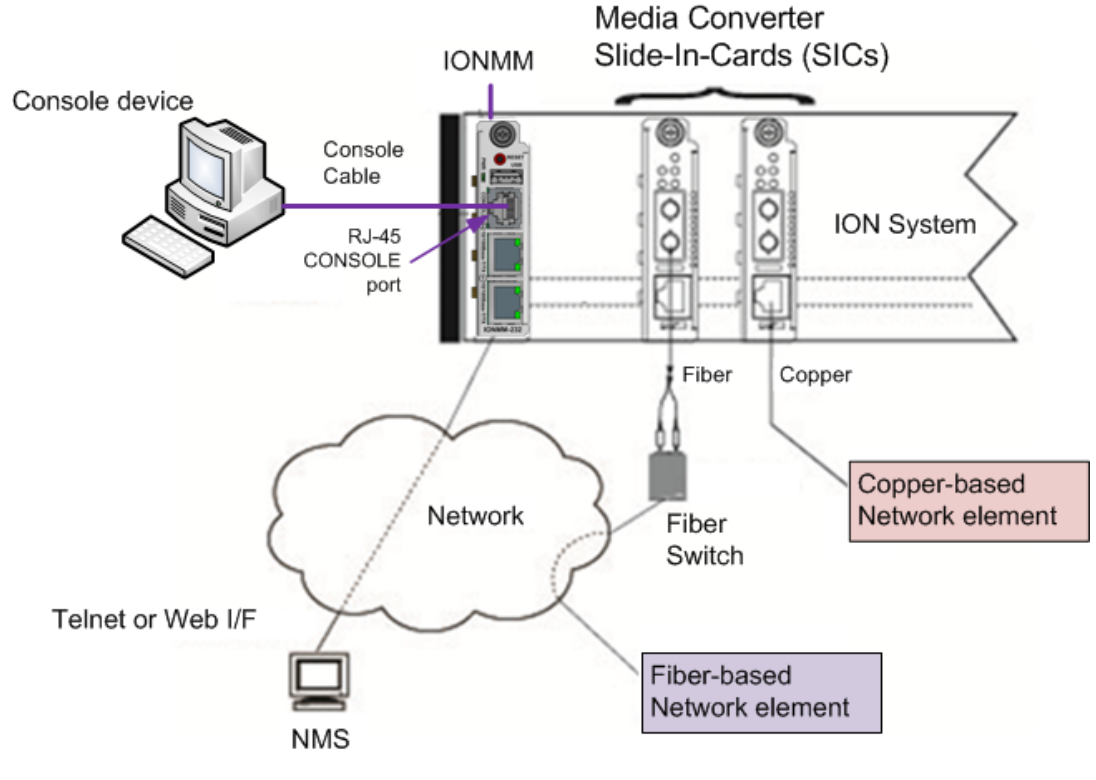

A simple ION System configuration is shown below.

Figure 1: Sample ION System Configuration

Each slide-in-card for the ION Chassis has specific features and functions that can be controlled via the IONMM-232. A network administrator can configure, monitor and troubleshoot ION modules remotely via the IONMM-232. Remote access to management information helps reduce operating expenses by reducing technician dispatches and lowering the mean-time-to-repair by proactively looking for potential issues and receiving detailed SNMP traps if a problem occurs.

## **Features**

The IONMM-232 is an ION Management Module with an RJ-45 Serial RS-232 CLI port providing:

- Management VLAN
- SSL
- SSH
- 802.1x/RADIUS
- SNMPv1 & v2c, and v3
- ACL Rules
- Management Features:
  - Variety of management access methods including; telnet, web, SNMP
  - o Based on Public MIBs
  - TFTP upgrade/backup/restore of slide-in modules
  - Import/Export configuration files in human readable/editable format
  - Multiple community strings
  - o SNTP

## **Physical Specifications**

The IONMM-232 is an IONMM with an RJ-45 CLI Port that communicates via RS-232. With the introduction of the new IONMM-232, ION Management modules are now available in two versions. The IONMM with its USB Type B console port, and the IONMM-232 with its RJ-45 serial RS232 console port.

| Standards                                                                                 | IEEE Std. 802.3, IEEE Std. 802.1X                         |  |
|-------------------------------------------------------------------------------------------|-----------------------------------------------------------|--|
| Ports                                                                                     | One <b>CONSOLE</b> connector (RJ-45 RS-232 CLI port),     |  |
|                                                                                           | Two 10/100 Mbps RJ-45 ports for network connectivity, and |  |
|                                                                                           | One USB 2.0 Type A port (reserved for future use).        |  |
| Dimensions Width: 0.86" (22 mm) x Depth: 6.5" (165 mm) x Height: 3.4" (86 mm)             |                                                           |  |
| Power Consumption2 Watts under normal operation (the USB-HOST port is not currently used) |                                                           |  |
|                                                                                           | Operating Temp: 0°C to +50°C (+32° to +122°F).            |  |
|                                                                                           | Storage Temp: 0° to +85°C (-40° to +185°F)                |  |
| Environment                                                                               | 5% - 95% humidity (non-condensing).                       |  |
|                                                                                           | 0 to 10,000 ft. altitude.                                 |  |
|                                                                                           | (Environment specs are dependent on the chassis chosen.)  |  |
| Shipping Weight                                                                           | 1 lb. [0.45 kg]                                           |  |
| Compliance EN55022 Class A, EN55024,CE Mark                                               |                                                           |  |
|                                                                                           | MTBF to be greater than 250,000 MIL-HDBK-217F Hours       |  |
|                                                                                           | MTBF to be greater than 687,500 Bellcore Hours            |  |
| Warranty Limited Lifetime Warranty                                                        |                                                           |  |

IONMM-232 physical specifications are provided below.

## **Related Documents**

The ION system and related manuals are listed below.

- 1. ION Management Module (IONMM and IONMM-232) User Guide, 33457
- 2. ION219-A 19-Slot Chassis Installation Guide, 33412
- 3. ION106-x Six Slot Chassis User Guide, 33658
- 4. ION002-AD User Guide, 33612
- 5. ION001-A Install Guide, 33419
- 6. ION Systems CLI Reference Manual, 33461
- 7. ION System x3230 Remotely Managed NID User Guide, 33342
- 8. ION x222x & x32xx Multiport NIDs Installation Guide, 33433

## **Package Contents**

Unpack the contents of the IONMM-232 package and verify them against the checklist below.

- □ IONMM-232 Slide-In-Card
- Documentation Postcard
- Anti-static bag with label
- □ Optional Cable-CCC-06 Cisco DB9 to RJ45 Console Cable, Blue (sold separately)

Please contact your local dealer if any item is missing or damaged. See the IONMM-232 webpage for optional accessories, features, specifications, ordering information, etc.

## 2 Installation

This section describes how to install the ION Management Module in an ION Chassis. This section also describes the procedures to access the IONMM-232 through either a local serial interface (USB) or a remote Ethernet connection (Telnet session or Web interface).

## **Installing the ION Management Module**

The ION Management Module is to be installed only in a Lantronix ION chassis (ION001, ION002, ION006, and ION219). For a complete list of ION platform products, go to the Lantronix website at <a href="https://www.transition.com">https://www.transition.com</a>.

**Note**: While the IONMM-232 can be hot-swapped in any slot in the chassis system, Lantronix recommends that an organization use the same slot in every chassis, thereby normalizing any maintenance procedures and techniques. Typically, this is done in slot 1 of the chassis as depicted in the figure below.

Use the procedure below to install the IONMM-232 in the ION Chassis.

Wear a grounding device and observe electrostatic discharge precautions when installing the IONMM-232 into the ION Chassis. Failure to observe this caution could result in damage to or failure of the IONMM-232.

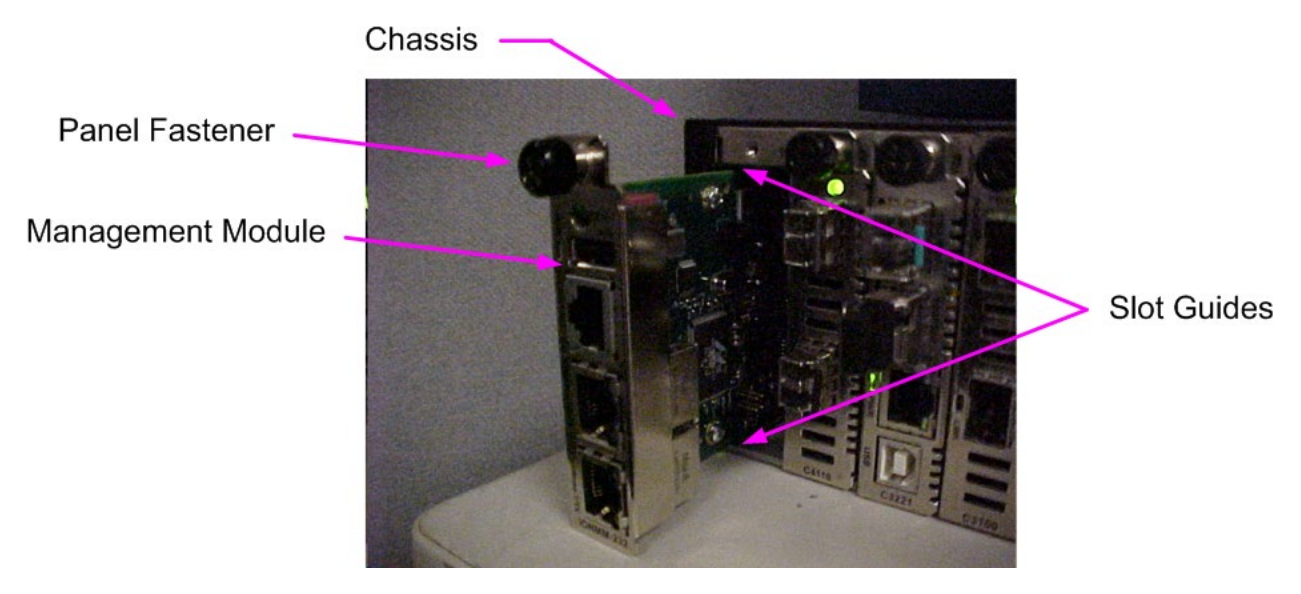

Figure 3: IONMM-232 Installation in 19-Slot Chassis

## Install Procedure

Note: The IONMM-232 is a "hot swappable" device and can be installed with power on in the chassis.

- 1. Locate an empty slot in the ION System chassis.
- 2. Grasp the edges of the IONMM-232 by its front panel.
- 3. Align the IONMM-232 with the upper and lower slot guides, and carefully insert the card into the installation slot.
- 4. Firmly seat the IONMM-232 against the chassis back panel.
- 5. Push in and rotate clockwise the panel fastener screw to secure the IONMM-232 card.
- 6. Connect the IONMM-232 CONSOLE connector to the PC via the Console cable for CLI access.
- 7. Connect one of the two 10/100 Ethernet RJ-45 ports (Port 1 or Port 2) to the PC via Ethernet cable for network connectivity (Web UI or Telnet).
- 8. See "Accessing the Management Module" on page 13.

## **Connectors and LEDs**

The IONMM-232 connections and LEDs are shown in Figure 4 and described in Table 3.

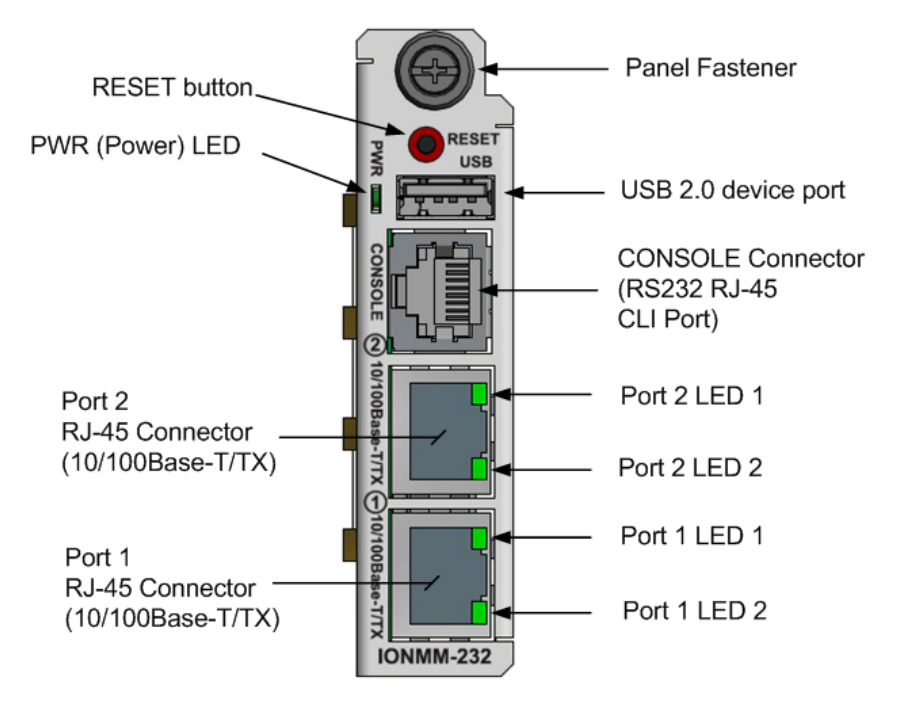

Figure 4: IONMM-232 Connectors and LEDs

| Connector/LED                                              | Description                                                                                                    |
|------------------------------------------------------------|----------------------------------------------------------------------------------------------------|
| <b>RESET</b> button                                        | Pressing this button reinitializes the IONMM-232.                                                                                                    |
| <b>USB</b> Connector                                       | One USB 2.0 Type A port used to connect the IONMM-232 to a PC for<br>a direct serial interface so a system administrator can access and<br>control the IONMM-232 using CLI commands.<br>USB Type-A port for config file backup and restore (future support)                            |
| CONSOLE port                                               | One CONSOLE connector (RS-232 CLI port).                                                                                                    |
| RJ-45 connectors<br>( <b>Port 1</b> and<br><b>Port 2</b> ) | Two connectors for Ethernet 10/100Base-T. The RJ-45 connectors<br>allow the network administrator to manage the chassis through a<br>remote computer using either remote Telnet session or the Web<br>interface.<br><b>Note:</b> Port1 is the lower port and Port 2 is the upper port. |
| PWR (Power) LED                                            | When lit, indicates there is power to the IONMM-232.                                                                                                    |
| LED 1                                                      | Yellow – operation is 10 MBps, 10Base-T.<br>Green – operation is 100 MBps, 100Base-T.                                                                                                    |
| LED 2                                                      | <ul> <li>On indicates duplex mode:</li> <li>Yellow – half-duplex</li> <li>Green – full duplex</li> <li>Blinking indicates link activity.</li> </ul>                                                                                                    |

## Table 3: IONMM-232 Connector and LED Descriptions

## Accessing the IONMM-232

The IONMM-232 can be accessed by using either the CONSOLE port or via an Ethernet network connection. The network connection can be via a Telnet session or a Web graphical user interface (GUI).

## **Using the CONSOLE Port**

The IONMM-232 can be connected to a local management station (PC) through a serial interface using the CONSOLE port. The IONMM-232 is controlled by entering command line interface (CLI) commands at a local management station. Using the **CONSOLE** Port requires a PC and a Terminal emulator program (e.g., Tera Term or HyperTerminal) on the PC.

## **Operating Systems Supported**

The ION system supports all the major Oses at their latest versions/releases.

## **Configuring HyperTerminal**

Follow the steps below to set up the terminal emulator software (e.g., HyperTerminal) to use the USB COM port.

- 1. On the desktop, right-click on **My Computer**.
- 2. Select Manage. The Computer Management window displays.
- 3. Click Device Manager. The Device Manager window displays.
- 4. In the right panel, expand the list for **Ports (COM & LPT)**. Note the USB COM port number. You will need to provide this information in step 8 below.
- 5. Launch the HyperTerminal software.
  - a) Click Start.
  - b) Select: All Programs>Accessories>Communications.
  - c) Click HyperTerminal.

The Connection Description window displays.

- 6. Type in a name and select an icon that will be used for this connection.
- 7. Click **OK**. The Connect To window displays.
- 8. From the drop-down list in the **Connect using** field, select the COM port noted in step 4.
- 9. Click **OK**. The Port Settings window displays.
- 10. Set the COM port properties as follows:
  - Bits per second: 115200
  - Data bits:
  - Parity: None
  - Stop bits:
  - Flow control: None
- 11. Click **OK**. A blank HyperTerm window displays.
- 12. In the HyperTerm window, select **File>Properties**.

8

1

- 13. Click the Settings tab.
- 14. In the **Emulation** field, select **VT100**.
- 15. Click ASCII Setup.
- 16. Check that Wrap lines that exceed terminal width is selected.
- 17. Click **OK** twice.
- 18. Login (see "Starting a USB Session" below).

## Starting an RS-232 Session

The following procedure describes how to access the IONMM-232 via an RS-232 connection.

- 1. Start the terminal emulator program (e.g., HyperTerminal).
- 2. After the emulator screen displays, press Enter.

The login prompt displays. **Note:** if a "Login incorrect" message displays, ignore it.

**Note**: If your system uses a security protocol (e.g., RADIUS, SSH, etc.), you must enter the login and password required by that protocol.

- 3. Type your login (the default is ION). Note: the login is case sensitive.
- 4. Press Enter. The HyperTerminal password prompt displays.

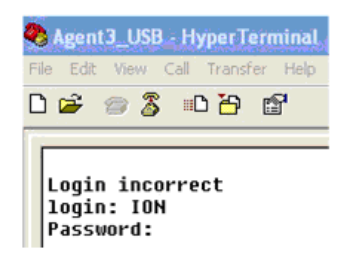

- 5. Type your password (the default is **private**). Note: the password is case sensitive.
- 6. Press Enter. The command line prompt displays.

You can now enter commands to set up the various configurations for the IONMM-232. For a description of all available CLI commands see the *ION Systems CLI Reference Manual, 33461*.

## **Using an Ethernet Network**

The IONMM-232 can be managed remotely through the Ethernet network via either a Telnet session or a Web interface. Before this is possible you must set up the IP configuration for the IONMM-232.

**Important**: It is recommended that you initially set up the IP configuration through the serial interface (USB connection). See "Setting Up the IP Configuration" section of the IONMM User Guide. Otherwise, in order to communicate with the IONMM-232 across the network for the first time, you must change the network settings (IP address, subnet mask and default gateway address) of your PC to coincide with the defaults of the IONMM-232 (see "Appendix B" in the IONMM-232 User Guide).

Make note of the original settings for the PC as you will need them after setting the IP configuration for the IONMM-232.

## **Starting a Telnet Session**

The IONMM-232 can be controlled from a remote management station via a Telnet session over an Ethernet connection. The IONMM-232 is controlled and configured through CLI commands. The following describes the procedure to connect to and access the IONMM-232 via a Telnet session.

- 1. Click Start.
- 2. Select, All Programs>Accessories.
- 3. Click **Command Prompt**. The command line window displays.
- 4. At the command line type: telnet <xx> where xx = the IP address of the IONMM-232
- 5. Press Enter. The login prompt displays.

<u>Note</u>: If your system uses a security protocol (e.g., RADIUS, SSH, etc.), you must enter the login and password required by that protocol.

- 6. Type your login (the default is ION). Note: the login is case sensitive.
- 7. Press Enter. The password prompt displays.
- 8. Type your password (the default is private). Note: the password is case sensitive.
- 9. Press Enter. The command line prompt displays.

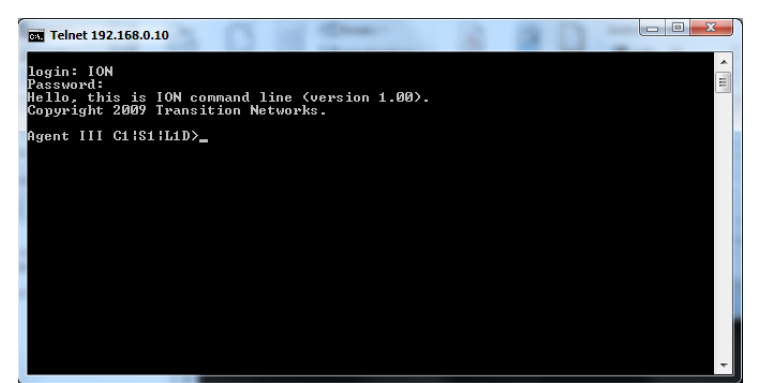

You can now enter commands to set up the various configurations for the IONMM-232. For a description of all available CLI commands see the *ION Systems CLI Reference Manual, 33461*.

### Web Browsers Supported

The ION system supports current versions of most popular web browsers (e.g., Mozilla Firefox, Google Chrome, Opera, Safari, and Internet Explorer).

### **Starting the Web Interface**

The IONMM-232 can be controlled and configured from a remote management station via a Web graphical user interface (GUI) over an Ethernet connection. Information is entered into fields on the various screens of the interface. **Note:** fields that have a grey background cannot be modified.

A Web session can be used to connect to and set up the IONMM-232.

#### Important:

- Do not use the back button to navigate the screens. This will cause the connection to drop.
- Do not use the back space key in grayed out fields. This will cause the connection to drop.
- For DHCP operations, a DHCP server must be on the network and available.

To sign in to the IONMM-232 via the Web:

1. Open a web browser.

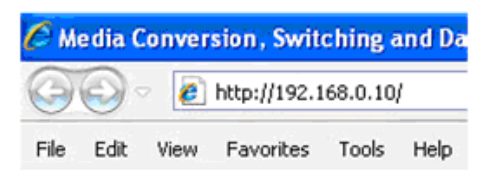

- 2. In the address (URL) block, type the IP address of the IONMM-232 (the default is 192.168.0.10).
- 3. Click **Go** or press **Enter**. The ION System Sign in screen displays.

| TRANSITION<br>NETWORKS. |                      |
|-------------------------|----------------------|
| Sign in to ION          | System Web Interface |
| User Name:<br>Password: | Sign in              |
|                         |                      |

<u>Note</u>: If your system uses a security protocol (e.g., RADIUS, SSH, etc.) you must enter the login and password required by that protocol.

- 4. Type the User Name (the default is ION). Note: the System name is case sensitive.
- 5. Type the Password (the default is **private**). Note: the password is case sensitive.
- 6. Click Sign in or press Enter. The opening screen displays.

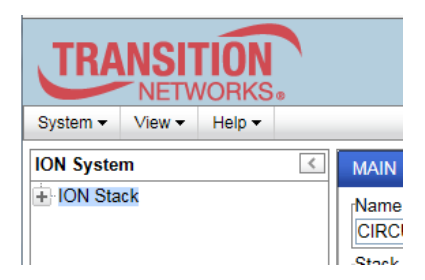

- 7. Click the plus sign [+] next to ION Stack. This unfolds "ION Stack" node in the left tree view and will refresh device status.
- 8. Click the plus sign [+] next to **Chassis** to unfold the chassis devices. **Note**: the IONMM-232 shows up as an IONMM in the management tree view.

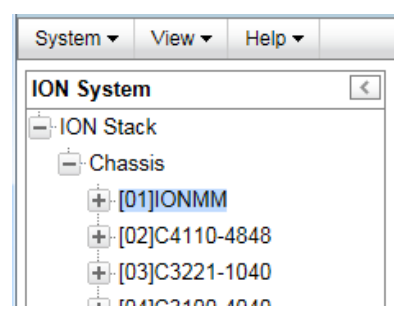

9. Click IONMM-232. The IONMM-232 MAIN tab screen displays.

| TRANSITION                                                                                                    |                                                                                                    |      |
|----------------------------------------------------------------------------------------------------|----------------------------------------------------------------------------------------------------|------|
| System → View → Help →                                                                                                    |                                                                                                    |      |
| System         View         Help           ION System         ION System           ION Stack         IO1/ON Stack           Image: Chassis         IO2/C4110-4848           Image: IO2/C4110-4848         IO3/C3221-1040           Image: IO2/C4110-4848         IO3/C3221-1040           Image: IO5/C3231-1040         IO5/C3220-1040           Image: IO5/C3231-1040         IO7/C3220-1040           Image: IO1/C3220-1013         IO9/C2110-1013           Image: IO1/C3220-1013         IO3/C6010-3040           Image: IO1/C3220-1014         Image: IO1/C3220-1014           Image: IO1/C3220-1013         Image: IO1/C3220-1013           Image: IO1/C3220-1013         Image: IO1/C3220-1013           Image: IO1/C3220-1013         Image: IO1/C3220-1013           Image: IO1/C3220-1013         Image: IO1/C3220-1013           Image: IO1/C3220-1013         Image: IO1/C3220-1013           Image: IO1/C3220-1013         Image: IO1/C3220-1013           Image: IO1/C3220-1013         Image: IO1/C3220-1013 | MAIN       IP       SNTP       HTTPS       SSH       RADIUS       TACACS+       ACL       SNMP       USERS       BACKUP-RESTORE       UPGRADE         Model       Information       Model       Software Revision       Hardware Revision       10.0         Bootloader Revision       IDNMM       1.3.17       10.0       10.0         Bootloader Revision       IONMM       1.3.17       10.0         Bootloader Revision       IONMM       1.3.17       10.0         Bootloader Revision       IONMM       1.3.17       10.0         Bootloader Revision       IONMM       1.3.17       10.0         System Configuration       System Vp Time       System Contact       System Location         Agent III       DO.01:16.56       Transition Networks(techs)       10900 Red Circle Drive N         Console Access       Number of Ports       D0-CoF2:23:57:7A       Duptime Reset(System Reboot(Reset To Factory Config         Logai       V       Management VLAN Configuration       Management VLAN Configuration       Member Ports         VAI ID       Status       Member Ports       System Log Configuration       Soto O         System Log Configuration       0.00       0.00       0.00       0.00       0.00 <th></th> |      |
|                                                                                                    | Server Port     Level     Mode       [514]     [Notice     [Log local       TFTP Server Address     Firmware File Name     Status                                                                                                    |      |
|                                                                                                    | Save Server Address/Upgrade Firmware/Refresh<br>Refresh/Save/Help                                                                                                    |      |
| Getting values finished                                                                                                    | Version: 1.                                                                                                    | 3.17 |

10. You can use the various tabs to configure the system. For configuration information, see "Setting Up the IP Configuration" section of the IONMM User Guide.

## 3 Troubleshooting

This section provides problem determination processes, a description of problem conditions that may occur or messages that may be displayed, and where and how to get technical support.

## **Troubleshooting Procedure**

- Press the **Reset** button on the IONMM-232. Does the fault resolve itself? NO
  - Proceed to step 2.
- 2. Is the **PWR** (Power) LED lit?

NO

- Is the IONMM-232 inserted properly into the chassis?
- Is the chassis properly connected to the external power source?
- Contact Technical Support.

YES

- Proceed to step 3.
- 3. Is a Link established?

NO

- If the USB port is being used, check it for proper connection.
- If the CONSOLE port is being used, check it for proper connection.
- Contact Technical Support..

YES

- Proceed to step 4.
- 4. Is Port 2 LED 1 LED lit?

YES

- The BIA (burned in address) has not gone through the read cycle.
- Contact Technical Support.

NO

- Proceed to step 5.
- 5. Is Port 2LED 2 LED lit?

NO

- If there is no network activity, proceed to step 6.
- Check the RJ-45 cascade cable(s) for proper connection.
- Contact Technical Support.

YES

- Proceed to step 6.
- 6. Is Port 2 LED 2 LED lit?

NO

- The processor inside the management module has not initialized.
- Contact Technical Support.

**Note**: To isolate faults involving data transmission, see the "Troubleshooting" section of the IONMM User Guide. For other fault conditions, continue to the next pages.

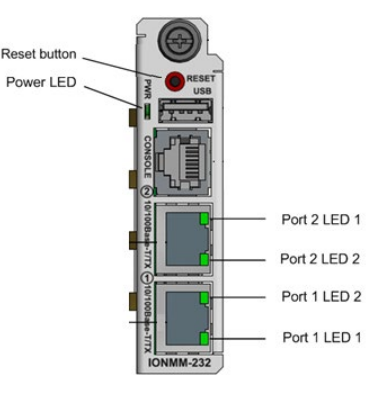

## **Problem Conditions**

#### Cannot access the IONMM-232 via USB port

- 1. Check that the USB cable is connected to the IONMM-232 and to the PC/workstation.
- 2. Check that the terminal emulator software is configured and running properly. See "Configuring HyperTerminal" on page 12.
- 3. Check that the serial access is not disabled.
  - a) Access the IONMM-232 via the Web interface (see "Starting the Web Interface" on page 15).
  - b) Select the MAIN tab.
  - c) Locate the System Configuration section.
  - d) If **Enabled** is not showing in the **Console Access** field, select it and click **Save**.
- 4. Restart the local management station (PC).
- 5. Power cycle the IONMM-232.
- 6. If the problem persists, contact Technical Support.

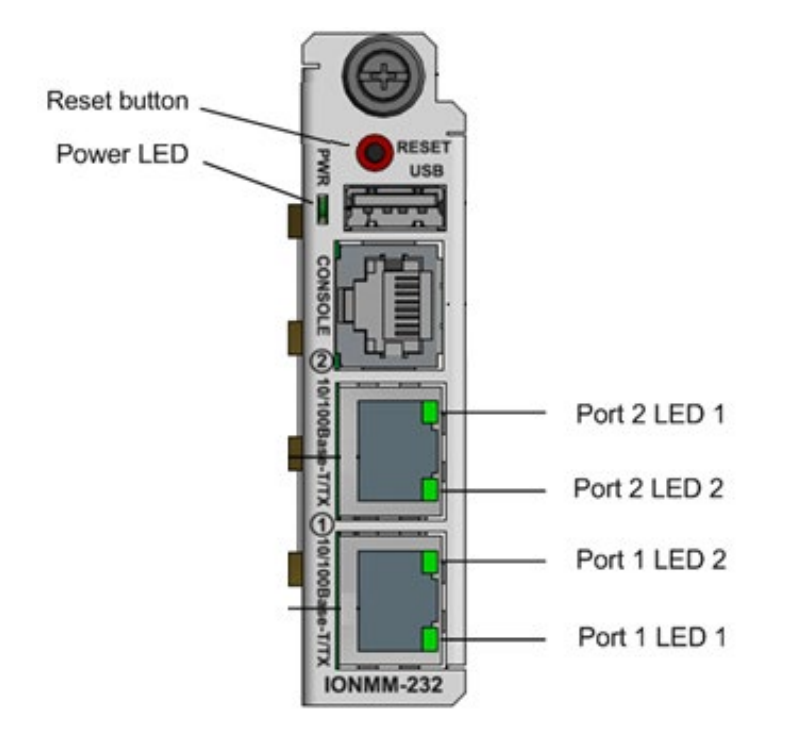

#### Cannot access the IONMM-232 via Telnet

- 1. Check whether SSH is enabled.
  - a) Access the IONMM-232 through either a USB connection (see "Starting a USB Session" on page 11) or the Web interface (see "Starting the Web Interface" on page 15).

**Note:** if you are unable to access the IONMM-232 through the Web interface, go to step 3.

- b) From the CLI, type: **show ssh config** and press **Enter**.
- c) From the Web interface, select the SSH tab and check the SSH Server Status field.
- 2. Is SSH enabled?

| Yes                                                                                                    | Νο                    |
|----------------------------------------------------------------------------------------------------|-----------------------|
| <ul> <li>Access the IONMM-232 using SSH security or disable</li> <li>SSH (see "Configuring SSH" in the IONMM-232 User Guide).</li> <li>Is access restored?</li> <li>Yes – end of procedure.</li> <li>No – continue with step 3.</li> </ul> | Continue with step 3. |

- 3. Check whether Management VLAN is enabled.
  - a) At the USB command prompt, type: show mgmt vlan config
  - b) Press Enter.
- 4. Is Management VLAN enabled?

| Yes                                                                                                    | Νο                    |
|----------------------------------------------------------------------------------------------------|-----------------------|
| <ul> <li>a) Make sure that the management station/PC is part of the same VLAN as the IONMM-232.</li> <li>b) Make sure that the correct port is being used on the IONMM-232.</li> <li>c) Is access restored?</li> <li>Yes – end procedure.</li> <li>No – continue with step 5.</li> </ul> | Continue with step 5. |

5. If the problem persists, contact Technical Support.

#### Cannot access the IONMM-232 via the Web

1. Does the sign in screen display?

| Yes                                                                                                    | No                    |
|----------------------------------------------------------------------------------------------------|-----------------------|
| Sign in using the default User Name ( <b>ION</b> ) and Password ( <b>private</b> ). <b>Note:</b> both are case sensitive. | Continue with step 2. |

- 2. Verify that the default User Name and Password have not been changed.
- 3. Check with your IT department that the network is up and running.
- 4. Check that the network cable is connected to the IONMM-232 and the network port.
- 5. Check the IP addressing. At the command prompt, type **show ip-mgmt config** and press **Enter**. Verify the assigned IP address, Gateway IP address, and sub-net mask.
- 6. Check if HTTPS is enabled.
  - a) Access the IONMM-232 through either a USB connection (see "Starting a USB Session" on page 13) or a Telnet session (see "Starting a Telnet Session" on page 14).

Note: if you are unable to access the IONMM-232 through the Telnet interface, go to step 7.

- b) At the command prompt, type: **show https config** and press **Enter**.
- 7. Is HTTPS enabled?

| Yes                                                                                                    | No                    |
|----------------------------------------------------------------------------------------------------|-----------------------|
| Access the IONMM-232 through HTTPS or disable HTTPS<br>(see "Configuring HTTPS" in the IONMM-232 User<br>Guide). | Continue with step 8. |
| Is access restored?                                                                                              |                       |
| <ul> <li>Yes – end procedure.</li> </ul>                                                                         |                       |
| <ul> <li>No – continue with step 7.</li> </ul>                                                                   |                       |

8. Check if Management VLAN is enabled. At the USB command prompt, type **show mgmt vlan config** and press **Enter**.

#### 9. Is Management VLAN enabled?

| Yes                                                                                    | No                     |
|----------------------------------------------------------------------------------------|------------------------|
| a) Make sure that the management station/PC is part of the same VLAN as the IONMM-232. | Continue with step 10. |
| b) Make sure that the correct port is being used on the IONMM-232.                     |                        |
| c) Is access restored?                                                                 |                        |
| Yes – end procedure.                                                                   |                        |
| • No – continue with step 10.                                                          |                        |

- 10. Disable the Management VLAN function. At the USB command prompt, type **set mgmt vlan state=disable** and press **Enter**.
- 11. If the problem persists, contact Technical Support.

### Management Module does not power on

1. Does the chassis have power?

| Yes                                                         | Νο                                                                                                    |
|-------------------------------------------------------------|----------------------------------------------------------------------------------------------------|
| Check that the IONMM-232 is seated properly in the chassis. | <ul> <li>a) Check that the ION chassis power cord is plugged into the unit and the wall socket.</li> <li>b) Move the IONMM-232 to a different chassis slot.</li> </ul> |

2. If the problem persists, contact Technical Support.

## HW/SW Jumper (J4)

The IONMM-232 PCB has a Hardware / Software mode Jumper at J4.

Warning: Do not use this Jumper unless directed by a Lantronix Tech Support specialist.

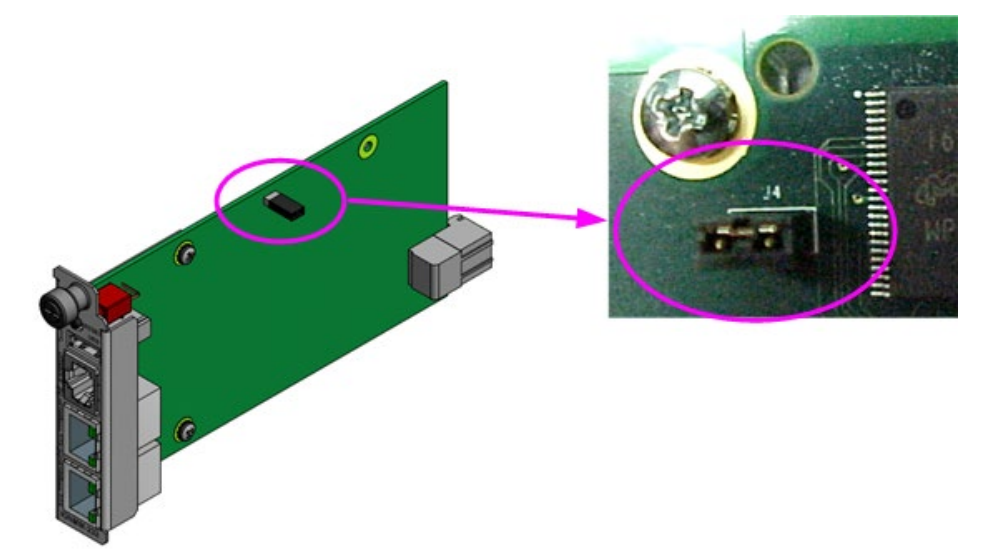

**Note**: The factory default setting is Software Mode. If changed to Hardware Mode, access via Web UI or CLI is lost.

CLI Command to set USB-Port State: set usb-port state (disable/enable)

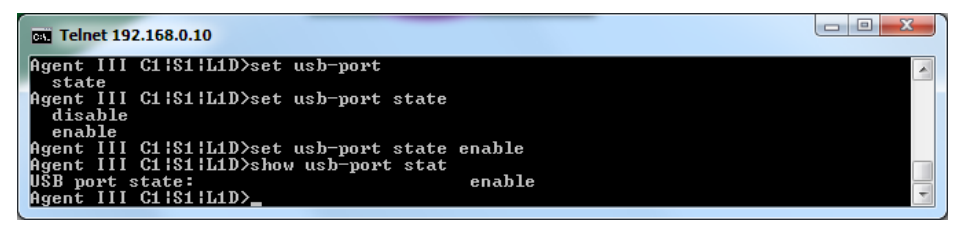

CLI Command to show Config mode (hardware / software): show card info

| Telnet 192.168.0.10                                                                                                    |                                                                                                    |   |
|----------------------------------------------------------------------------------------------------|----------------------------------------------------------------------------------------------------|---|
| Agent III C1¦S1¦L1<br>System name:<br>Uptime:<br>CPU MAC:<br>Port number:<br>Serial number:<br>Config mode:<br>Software:<br>Bootloader: | D)show card info<br>Agent III<br>00:05:08<br>00-c0-f2-23-57-7a<br>2<br>100<br>software<br>1.3.17<br>1.2.1 |   |
| Hardware:<br>Agent III C1¦S1¦L1                                                                                                    | 1.0.0<br>D>                                                                                               | - |

CLI Command to set switch mode: set switch mode (local / remote)

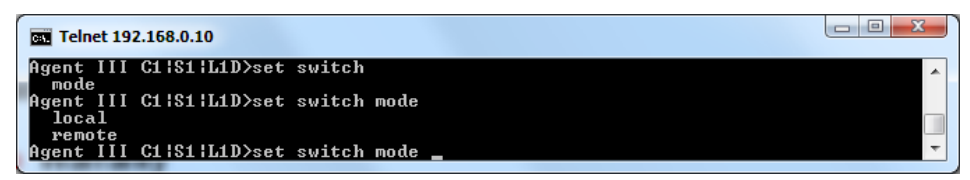

#### CLI Command to list files in tftpboot (-ls)

| IONMM-12157809 C1 S19 L1D>backup module-list 1,2,3,4,5,6,7,8 |         |                                                                    |  |  |  |
|--------------------------------------------------------------|---------|--------------------------------------------------------------------|--|--|--|
| Processing                                                   |         |                                                                    |  |  |  |
| Backup finished                                              |         |                                                                    |  |  |  |
| IONMM-12157809 C1 S19 L1D> <b>ls -la /tftpboot</b>           |         |                                                                    |  |  |  |
| drwxrwxr-x 2 root                                            | root    | 0 Mar 28 13:47 .                                                   |  |  |  |
| drwxr-xr-x 19 root                                           | root    | 0 Dec 31 1969                                                      |  |  |  |
| -rw-rr 1 root ro                                             | oot C   | Mar 28 13:47 IONstackName-1-0-0-backplane.config                   |  |  |  |
| -rw-rr 1 root ro                                             | oot 8   | 3 Mar 28 13:47 IONstackName-1-0-0-backplane.config.err             |  |  |  |
| -rw-rr 1 root ro                                             | oot 27  | 8 Mar 28 13:47 IONstackName-1-1-1-C2110-1040.config                |  |  |  |
| -rw-rr 1 root ro                                             | oot 31  | 02 Mar 28 13:47 IONstackName-1-19-1-IONMM.config                   |  |  |  |
| -rw-rr 1 root ro                                             | oot 27  | 96 Mar 28 13:47 IONstackName-1-23-1-IONPS-A.config                 |  |  |  |
| -rw-rr 1 root ro                                             | oot 100 | 178 Mar 28 13:47 IONstackName-1-3-1-C2220-1040.config              |  |  |  |
| -rw-rr 1 root ro                                             | oot 24  | 7 Mar 28 13:47 IONstackName-1-4-1-C3110-1040.config                |  |  |  |
| -rw-rr 1 root ro                                             | oot 22  | 37 Mar 28 13:47 IONstackName-1-5-1-C3210-1040.config               |  |  |  |
| -rw-rr 1 root ro                                             | oot 103 | 82 Mar 28 13:47 IONstackName-1-6-1-C3220-1040.config               |  |  |  |
| lrwxrwxrwx 1 root                                            | root    | 29 Dec 31 1969 last_sys.log -> /agent3/conf/log/last_sys.log       |  |  |  |
| lrwxrwxrwx 1 root                                            | root    | 16 Jan 17 10:07 sys.log -> /var/log/sys.log                        |  |  |  |
| lrwxrwxrwx 1 root                                            | root    | 32 Dec 31 1969 taskmonitor.log -> /agent3/conf/log/taskmonitor.log |  |  |  |
| IONMM-12157809 C1 S19 L1D>                                   |         |                                                                    |  |  |  |

#### CLI Command to display config.err file in tftpboot (-ls)

```
IONMM-12157809 C1|S19|L1D>cat /tftpboot/IONstackName-1-0-0-backplane.config.err

AGENT PM ERROR: the model type cannot be supported by Provision Module until now.

AGENT PM ERROR: the model type cannot be supported by Provision Module until now.

AGENT PM ERROR: the model type cannot be supported by Provision Module until now.

AGENT PM ERROR: the model type cannot be supported by Provision Module until now.

AGENT PM ERROR: the model type cannot be supported by Provision Module until now.

IONMM-12157809 C1|S19|L1D>
```

## 4 **Contact and Compliance Information**

## **Recording Model Information and System Information**

After performing the troubleshooting procedures, and before calling or emailing Technical Support, please record as much information as possible in order to help the Technical Support Specialist.

- Select the ION system MAIN tab. (From the CLI, use the commands needed to gather the information requested below, such as show card info, show slot info, show system info, show ether config, show ip-mgmt config, show snmp config, or others as request by the Support Specialist.
- 2. Record the Model Information for your system.

|    | Serial Number:                                                                                                    | Model:             |  |  |  |
|----|----------------------------------------------------------------------------------------------------|--------------------|--|--|--|
|    | Software Revision:                                                                                                 | Hardware Revision: |  |  |  |
|    | Bootloader Revision:                                                                                               |                    |  |  |  |
| 3. | Record the System Configuration information                                                                        | for your system.   |  |  |  |
|    | System Up Time:                                                                                                    | Console Access:    |  |  |  |
|    | Number of Ports:                                                                                                   | MAC Address:       |  |  |  |
|    | IP Address Mode:                                                                                                   | IP Address:        |  |  |  |
| 4. | Provide additional Model and System information to your Technical Support Specialist.                              |                    |  |  |  |
|    | Your Lantronix service contract number:                                                                            |                    |  |  |  |
|    | A description of the failure:                                                                                      |                    |  |  |  |
|    |                                                                                                    |                    |  |  |  |
|    | A description of any action(s) already taken to resolve the problem (e.g., changing switch mode, rebooting, etc.): |                    |  |  |  |
|    | The serial # and revision # of each involved Lantronix product in the network:                                     |                    |  |  |  |
|    | A description of your network environment (layout, cable type, etc.):                                              |                    |  |  |  |
|    | Network load and frame size at the time of trouble (if known):                                                     |                    |  |  |  |
|    | The device history (i.e., have you returned the device before, is this a recurring problem, etc.):                 |                    |  |  |  |
|    | Any previous Return Material Authorization (F                                                                      | RMA) numbers:      |  |  |  |
|    |                                                                                                    |                    |  |  |  |

## **Compliance Information**

CISPR22/EN55022 Class A & B + EN55024

CE Mark

#### FCC Regulations

This equipment has been tested and found to comply with the limits for a Class A & B digital device, pursuant to part 15 of the FCC rules. These limits are designed to provide reasonable protection against harmful interference when the equipment is operated in a commercial environment. This equipment generates, uses, and can radiate radio frequency energy and, if not installed and used in accordance with the instruction manual, may cause harmful interference to radio communications. Operation of this equipment in a residential area is likely to cause harmful interference, in which case the user will be required to correct the interference at the user's own expense.

### **Canadian Regulations**

This digital apparatus does not exceed the Class A & B limits for radio noise for digital apparatus set out on the radio interference regulations of the Canadian Department of Communications. Le présent appareil numérique n'émet pas de bruits radioélectriques dépassant les limites applicables aux appareils numériques de la Class A & B prescrites dans le Règlement sur le brouillage radioélectrique édicté par le ministère des Communications du Canada.

CAUTION: RJ connectors are NOT INTENDED FOR CONNECTION TO THE PUBLIC TELEPHONE NETWORK. Failure to observe this caution could result in damage to the public telephone network.

Der Anschluss dieses Gerätes an ein öffentlickes Telekommunikationsnetz in den EGMitgliedstaaten verstösst gegen die jeweligen einzelstaatlichen Gesetze zur Anwendung der Richtlinie 91/263/EWG zur Angleichung der Rechtsvorschriften der Mitgliedstaaten über Telekommunikationsendeinrichtungen einschliesslich der gegenseitigen Anerkennung ihrer Konformität.

## **Declaration of Conformity**

Manufacture's Name: Lantronics, Inc. Manufacture's Address: 48 Discovery, Suite 250, Irvine, California 92618 USA Declares that the products: IONMM-232 Conforms to the following Product Regulations: FCC Part 15 Class A, EN 55032:2012, EN 55024:2010 Directive 2014/30/EU Low-Voltage Directive 2014/35/EU IEC /EN 60950-1:2006+A2:2013 2011/65/EU EN 50581:2012 With the technical construction on file at the above address, this product carries the **CE Mark** With the technical construction on file at the above address, this product carries the CE Mark I, the undersigned, hereby declare that the equipment specified above conforms to the above Directive(s) and Standard(s). Place: Irvine, California Date: April 27, 2022 Signature: Fathi Hakam Full Name: Fathi Hakam Position: Vice President of Engineering

# 

#### Lantronix Corporate Headquarters

48 Discovery, Suite 250, Irvine, CA 92618, USA Toll Free: 800-526-8766 Phone: 949-453-3990 Fax: 949-453-3995

#### **Technical Support**

Online: http://www.transition.com/support.

#### Sales Offices

For a current list of our domestic and international sales offices, go to the Lantronix web site at <u>www.lantronix.com/about/contact</u>.